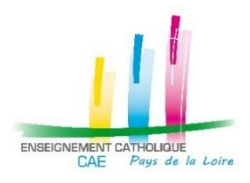

# MOUVEMENT DE L'EMPLOI 2021 TUTORIEL POUR REMPLIR SON DOSSIER DE CANDIDATURE EN LIGNE

- Période de publication des postes : du jeudi 1<sup>er</sup> avril 2021 au lundi 12 avril inclus
- Ouverture du site de candidatures : dès le lundi 22 mars 2021 pour compléter la partie administrative

# **ETAPE 1 : JE ME CONNECTE**

Vous vous connectez sur le site https://candidature.ecr-paysdelaloire.org

#### Vous arrivez sur l'écran d'accueil suivant :

| ← → ⑦ ① û candidature.ecr-paysdelaloire.org/index.php/Welcome/fogout                                                                                                    | x) 🛪 😰 :                                                                                                    |
|----------------------------------------------------------------------------------------------------|----------------------------------------------------------------------------------------------------|
| MOUVEMENT DE L'EMPLOI DU 2                                                                                                    | nd DEGRE 2021                                                                                                    |
| Dossier de candidatures dans un établisse                                                                                                    | ment de l'Enseignement                                                                                                    |
| Catholique des Pays de                                                                                                    | la Loire                                                                                                    |
| Commencer la constitution de votre dossier     La saise d'un dosser de candidatures pour un porte dans un établissement de l'Entreignement Catholique des Pays de la Loie s'effectue en ligne depuis cette page.     Vous aure besoin de compléte votre athation personnelle et administrativa, votre historique de postes ainsi que les numéros des postes souhaites.     A l'issue de votre saisle, vous pourre: imprimer votre dossier à retourne par voie postale selon la procedure indiquée     Commencez des maintemant en indiquant d'dessous votre adresse de messagerie diectronique pour recevoir un code d'accés temponaire. | Continuer la saisie     Souchaitez revenir ou constituir la constituirion de votre dossier de candidature, induces a desarrou votre a desse de messagerie dectronique pour recevoir un |
| Les informations recuellies dans le dossier que vous allez como ter seront enregistrées dans des fichiers informatiques par les services des DDEC des Pays de la Loire et par le POIe Resiou                                                                                                    | ces Humaines de TURADEL pour les besoins du ripovement de l'empioi 2021. Elles seront                                                                                                  |
| conservées pendant un an après la rentrée scolaire 2021. Conformément à la loi RDPO, vous pouvez exercer votre droit d'accès aux données vous concernant et les faire rectifier en adressa                                                                                                    | nt un message électronique à l'adresse suivante : verpsystellaloire@ecr-uradieLorg                                                                                                    |

Vous entrez votre adresse mail afin de recevoir un code d'accès et vous ciquez sur le bouton vert « ENVOYEZ MOI UN CODE D'ACCES ».

Le code d'accès envoyé dans votre boîte mail est valide 1 mois. Vous pourrez en demander un nouveau, si nécessaire pour accéder par la suite à votre dossier, par la même procédure.

Pour les connexions suivantes, vous vous identifiez sur la partie droite **"Continuer la saisie"** avec votre adresse mail.

| e ec44 - Cocie X Nouvel onglet X                              | Klature.cory X                                                                                                    | išsijella — |
|---------------------------------------------------------------|----------------------------------------------------------------------------------------------------|-------------|
| Sécurisé   https://candidature.ecr-paysdelaloire.org/index.pl | np/welcome/envoyer_code                                                                                                    |             |
| Dossier de cano<br>l'Ens                                      | didature aux postes des établissements secondaire<br>seignement Catholique des Pays de la Loire                                                                                                    | es de       |
|                                                               | Un code d'accès temporaire vous a été envoyé par mail à l'adresse n.herin@ecr-uradel.org<br>Ce code est valide 10 minutes pour commencer votre saisie.<br>Entrez ci-dessous le code d'accès que vous avez reçu. |             |
|                                                               | Entrez ici le code de ces que vous avez reçu CONNEX SN O NOUVEAU CODE Annuler                                                                                                    |             |
|                                                               |                                                                                                    |             |

Vous entrez le code d'accès reçu et vous cliquez sur le bouton vert « CONNEXION ».
 A NOTER : vous pourrez modifier le code d'accès sur la page suivante si vous le souhaitez.

Pour tout renseignement : CAE des Pays de la Loire 02.41.79.51.57 caepaysdelaloire@ecr-uradel.org

# **ETAPE 2 : JE SAISIS MON DOSSIER DE CANDIDATURES**

## **CONSIGNES GENERALES**

| La saisie de votre dossier va se faire <b>en 7 étapes</b> , que vous identifiez en haut, dans le bandeau rose :                                                                               |               |
|----------------------------------------------------------------------------------------------------|---------------|
|                                                                                                    |               |
| Accueil Nature Ma situation Choix d'emploi(s) Choix Hors Académie Motif Etat de services Pièces jointes VALIDER                                                                               | <u>ل</u>      |
| Pour chaque étape, quand la saisie est <mark>en cours</mark> , cela est indiqué par un cadre en rose à côté du titre                                                                          |               |
| Motif de la demande En cours de saisie<br>ou                                                                                                    |               |
| A la fin de la saisie, il faut cliquer sur le bouton <b>ENREGISTRER</b> 🛩 présent en haut et/ou en bas                                                                                        | ; de la page. |
| Quand la saisie est terminée, le cadre à côté du titre passe du rose au vert avec la mention « Complet                                                                                        | ».            |
| Motif de la demande complet ou Nature de la demande complet                                                                                                    |               |
| A noter : cette indication des saisies réalisées se trouve également sur la page comme ci-dessous :<br>Etat du dossier En cours de saisie                                                     |               |
| Nature de la demande                                                                                                    | ~             |
| Situation personnelle : Certains champs ne sont pas complétés Corriger                                                                                                    | <b>A</b>      |
| Situation administrative                                                                                                    | ~             |
| Choix d'emploi(s) : Aucun emploi choisi Corriger                                                                                                    | <b>A</b>      |
| Vous passez à l'écran suivant en cliquant sur le bouton vert en bas à droite > SUITE<br>RAPPEL : sur cette première page, vous pouvez personnaliser le mot de passe qui vous a été fournir lo | rs de la 1ère |
| Connexion.                                                                                                    |               |

Changer le code d'accès à l'application.

#### **O** NATURE

Il s'agit de la nature de votre demande (mutation/première demande d'affectation/retour sous contrat)

|                                  | Accueil       | Nature      | Ma situation | Choix d'emploi(s) | Choix Hors Académie | Motif    | Etat de services | Pièces jointe | VALIDER 🗸 |
|----------------------------------|---------------|-------------|--------------|-------------------|---------------------|----------|------------------|---------------|-----------|
|                                  |               |             |              |                   |                     |          |                  |               |           |
| Nature de la den                 | nand          | e Comp      | let          |                   |                     |          |                  |               |           |
| Mutation                         |               |             |              |                   |                     |          |                  |               |           |
| O Première demande d'affectation | on, suite à u | une année p | probatoire   |                   |                     |          |                  |               |           |
| O Retour sous contrat            |               |             |              |                   |                     |          |                  |               |           |
|                                  |               |             |              |                   |                     |          |                  |               |           |
| ENREGI                           | STRER 🛷       |             |              |                   |                     | <b>^</b> | ACCUEIL > S      | UITE          |           |
|                                  |               |             |              |                   |                     |          |                  | _             |           |

Vous cochez la case correspondant à votre situation, vous enregistrez votre saisie et vous passez à la page suivante comme expliqué précédemment.

#### **OMASITUATION**

 $\triangleleft$ 

Il s'agit de renseigner un certain nombre d'informations concernant votre situation personnelle (identité, coordonnées, ...) et votre situation administrative (établissement actuel d'affectation ou autre en fonction de votre situation actuelle).

| Situation personnelle                                              |                             | Situ                                      | uation administrative actuelle      |
|--------------------------------------------------------------------|-----------------------------|-------------------------------------------|-------------------------------------|
| Day 1                                                              | Norm d'unage *              | Position statutaire en 2020-2021 *        |                                     |
| Monsieur                                                           | - ZOLA                      | En activité (en poste)                    |                                     |
| Nom patronymique (nom de naissance)                                | Prinom*<br>EMLE             | Norm die Verbalissement *<br>LVCEE        | Advance de l'indefensement *<br>RUE |
| Autres prénoms                                                     | Adresse personnelle *       | Code postal *<br>72000                    | Vile de l'Addisservet *<br>LE MANS  |
| Code postal * Date de neixance *Code postal neixance *             | Ville *                     | Onigine *<br>L0202 LETTRES MODERNES       |                                     |
| ✓ Nationalité Française                                            | N <sup>r</sup> de téléphone | Qualità *<br>Maître contractuel           | <u> </u>                            |
| № de portable                                                      |                             | Control * Choisissez votre contrat        | Contrart address, be *              |
| Diplôme(s) et titre(s) obtenu(s) (ordre décroissant des niveaux) * |                             | Échelle de rémunération *<br>Certifié     | - Classe normale -                  |
|                                                                    | <u> </u>                    | Questià konservantalle *<br>Temps complet | <u> </u>                            |
|                                                                    |                             | Ancienneté établissement                  |                                     |

Vous saisissez les différents champs, ceux avec \* sont obligatoires.
RAPPEL : la qualité des personnes qui enseignent déjà dans l'enseignement catholique, comme titulaires ou stagiaires, est maître contractuel.

#### CHOIX D'EMPLOI(S)

 $\triangleleft$ 

Vous renseignez les numéros d'emplois que vous avez choisis après avoir consulté la liste des postes publiés sur la plateforme du Rectorat : <u>http://emplois.ac-nantes.fr</u> (liste des emplois accessible entre le 1<sup>er</sup> et le 12 avril 2021).

Cette étape-là ne peut donc pas être remplie avant le 1er avril.

| Accueil Nature Ma situation Choix d'emploi(s) Choix Hors Académie Motif Etat de services Pièces jointes VALI                                                                                       | der 🗸 |
|----------------------------------------------------------------------------------------------------|-------|
| Choix d'emploi(s) En cours de saisie                                                                                                    |       |
| La liste des emplois est publiée sur le site de publication du Rectorat de Nantes.                                                                                                    |       |
| Dans le cas d'une première demande d'affectation, il est vivement conseillé de compléter un voeu élargi.                                                                                           |       |
| Vous avez la possibilité de saisir jusqu'à 5 voeux de postes et d'ajouter un voeu complémentaire correspondant à un voeu élargi<br>(commune, département ou académie)                              |       |
| Pour ajouter un emploi ou un voeu élargi à la liste ci-dessous, utilisez les boutons suivants. Si vous n'avez pas de module comme<br>AdblockPlus d'activé, vous devriez voir une nouvelle fenêtre. |       |
| La saisie des emplois est seulement possible du 01/04/2021 à 09h00 au 12/04/2021 à 23h55.                                                                                                    |       |
| EMPLOI 📚 VOEU ÉLARGI 💡                                                                                                    |       |
| Vous pouvez ajouter éventuellement un commentaire à votre demande. Notez des informations du type : quotité minimale souhaitée :                                                                   |       |
| poste uniquement en collège ou en lycée ; situation personnelle particulière ; demande d'association de postes                                                                                     |       |
| Commentaire éventuel                                                                                                    |       |

Vous saisissez les numéros des emplois qui vous intéressent en cliquant sur le bouton vert « EMPLOI ». Ne sont acceptés à la saisie que les numéros correspondant à des postes publiés sur le site du Rectorat.

Vous pouvez saisir jusqu'à 5 vœux de postes et saisir un 6<sup>ème</sup> vœu élargi, en cliquant sur le bouton vert « VŒU ELARGI », qui porte sur une zone géographique (un périmètre donné – un ou plusieurs départements – l'académie) et non sur un numéro de poste.

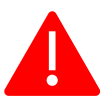

Comme il est indiqué dans l'accord professionnel de l'emploi du 2<sup>nd</sup> Degré, il est demandé de ne pas se porter candidat à un seul vœu uniquement mais de formuler plusieurs vœux autant que faire se peut.

Vous pouvez le cas échéant ajouter un commentaire à votre demande (zone de texte libre) selon les exemples donnés dans l'application.

## **G** CHOIX HORS ACADEMIE

Si vous participez également au mouvement de l'emploi dans d'autres académies, veuillez indiquer les académies sollicitées (en fonction du calendrier de ces acajdémies).

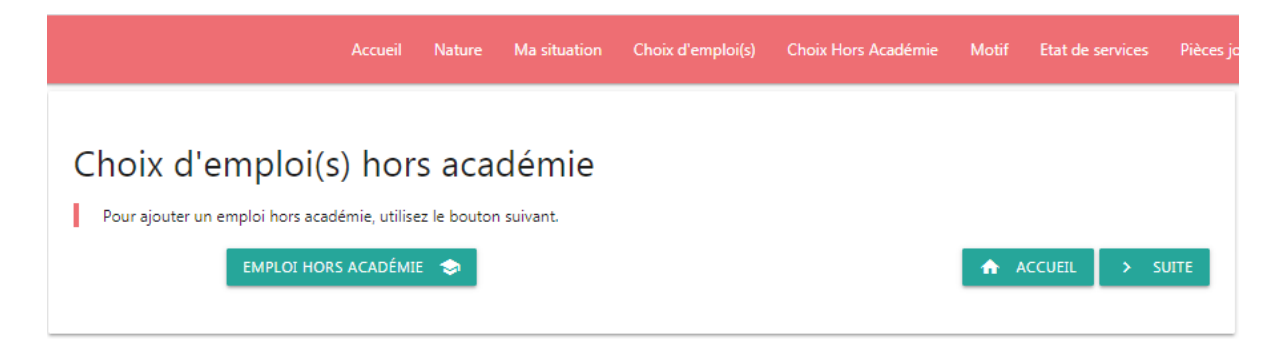

## **6** MOTIF

Il s'agit de renseigner le motif de votre demande.

|   |                                                                                                    | Accueil     | Nature       | Ma situation      | Choix d'emploi(s) | Choix Hors Académie | Motif   | Etat de servie |
|---|----------------------------------------------------------------------------------------------------|-------------|--------------|-------------------|-------------------|---------------------|---------|----------------|
| N | Notif de la demande complet<br>Veuillez cocher au moins une case de ce formuliaire. Noubliez pas de cliquer sur le bouton enregister ci-dessous.                |             |              |                   |                   | Accueil             | > SUITE | l              |
|   | Réduction totale ou partielle du service conduisant à la perte du contrat                                                                                       |             |              |                   |                   |                     |         | 7              |
|   | Réduction partielle du service ne conduisant pas à une perte du contrat                                                                                         |             |              |                   |                   |                     |         |                |
|   | Recherche d'une activité d'enseignement après exercice de fonction de chef d'établissement, de responsabilités administratives ou pédagogiques dans l'enseignem | nent privé, | ou pastorale | s dans l'enseigne | ment catholique   |                     |         |                |
|   | Réintégration après une période de congé parental ou de disponibilité au delà de la période où le service a été protégé                                         |             |              |                   |                   |                     |         |                |
|   | Nécessité d'une mutation : réussite à un concours, reconversion                                                                                                 |             |              |                   |                   |                     |         |                |
|   | Prise de fonction de direction ou de direction adjointe                                                                                                    |             |              |                   |                   |                     |         |                |
|   | Impératif familial (rapprochement de conjoint,)                                                                                                    |             |              |                   |                   |                     |         |                |
|   | Raisons médicales de l'intéressé(e), du conjoint, d'un enfant ou d'un ascendant                                                                                 |             |              |                   |                   |                     |         |                |
|   | Convenances personnelles                                                                                                    |             |              |                   |                   |                     |         |                |
|   | Première nomination en qualité de contractuel définitif après validation du stage CAFEP - CAER - concours et examens professionalisés résvervés                 |             |              |                   |                   |                     |         |                |
|   | Recherche d'une activité après cessation de fonction pour convenances personnelles                                                                              |             |              |                   |                   |                     |         |                |
|   | Recherche d'un temps complet                                                                                                    |             |              |                   |                   |                     |         |                |
| 1 | Veuillez cocher au moins une case de ce formulaire. N'oubliez pas de cliquer sur le bouton enregister ci-dessous.                                               |             |              |                   |                   |                     |         |                |

Vous saisissez le(s) motif(s) correspondant à votre demande. Vous devez cocher **au minimum** une case. En fonction du motif sélectionné, des justificatifs particuliers vous seront demandés à l'étape **2**.

## **O** MON ETAT DE SERVICES

 $\triangleleft$ 

Il s'agit de renseigner vos historiques de poste, c'est-à-dire le récapitulatif de vos états de service permettant de déterminer votre ancienneté.

|                                                                                                    | Accueil                                                           | Nature                                                         | Ma situation                                           | Choix d'emploi(s) | Choix Hors Académie | Motif | Etat de services | Pièces jointe |
|----------------------------------------------------------------------------------------------------|-------------------------------------------------------------------|----------------------------------------------------------------|--------------------------------------------------------|-------------------|---------------------|-------|------------------|---------------|
| Mon état de se                                                                                                    | vice                                                              | S En cour                                                      | e do coicio                                            |                   |                     |       |                  |               |
|                                                                                                    |                                                                   |                                                                |                                                        |                   |                     |       |                  |               |
| Pour ajouter un service à votr                                                                                                   | re état de ser                                                    | vices, utilise                                                 | ₂z le bouton ajou                                      | ter ci-dessous :  |                     | ٨     | ACCUEIL >        | SUITE         |
| Ancienneté générale dans le :<br>Ancienneté dans l'enseignem<br>Ancienneté dans l'enseignem<br>* ancienneté retenue au regard de | 2nd Degré : (<br>ent privé : 0<br>ent privé cor<br>el'accord de l | 0 an.s - 0 m<br>an.s - 0 mo<br>nfessionnel<br>' <i>emploi.</i> | ois - 0 jour.s<br>is - 0 jour.s<br>* : 0 an.s - 0 mois | s - 0 jour.s      |                     |       |                  |               |
| Aucun service n'a été ajouté                                                                                                    |                                                                   |                                                                |                                                        |                   |                     |       |                  |               |

Vous saisissez vos états de service, dans le détail, en cliquant sur le bouton « AJOUTER ». Vous saisissez autant de lignes que nécessaire, avant de valider l'ensemble de votre saisie.

### **PIECES JOINTES**

 $\overline{}$ 

Pour simplifier l'envoi du dossier, tous les justificatifs nécessaires sont téléchargés dans l'application et joints automatiquement au dossier.

|                                                                                      | Accueil      | Nature                | Ma situation       | Choix d'emploi(s)         | Choix Hors Académie      | Motif | Etat de services | Pièces jointes | VALIDER 🗸 |
|--------------------------------------------------------------------------------------|--------------|-----------------------|--------------------|---------------------------|--------------------------|-------|------------------|----------------|-----------|
| Pièces jointes<br>Pour ajouter une pièces jointes                                    | i à votre do | ssier, utilise        | z le bouton ajout  | ter ci-dessous :          | I                        | AC    | CUEIL 🗸 VA       | LIDER          |           |
| Liste des pièces<br>A titre indicatif, voici les pièces                              | a joi        | ndre<br>levriez joind | dre à votre dossie | er (A vérifier avec le da | ossier de candidature) : |       |                  |                |           |
| HISTORIQUE I-PROFESSIONN      Pièce(s) actuelle      Aucune pièce iointes n'a été ai | emen         | t join                | ite(s) au          | ı dossier                 |                          |       |                  |                |           |

Cliquez sur "Ajouter", indiquer le nom de la pièce jointe et téléchargez le fichier correspondant.

| Jouter<br>Iom de la pièce jo<br>Historique des | une piece jointe a votre dossie<br>rte (exemple : "Historique des affectations IProfessionnel")<br>affectations IProfessionnel |         |
|------------------------------------------------|----------------------------------------------------------------------------------------------------|---------|
| FICHIER                                        | ièce à joindre                                                                                                    |         |
| AJOUTER                                        | 2                                                                                                    |         |
|                                                |                                                                                                    | ANNULER |

Tous les candidats doivent joindre **au moins une pièce, à savoir l'historique de leurs affectations** à partir d'i-professionnel.

En fonction de votre saisie, plusieurs documents sont indiqués dans la liste indicative des pièces à joindre.
 Attention : d'autres pièces peuvent être nécessaires que celles indiquées. Reportez-vous au dossier !

La liste des pièces jointes apparaît au bas de la page. Elles peuvent être supprimées en cas d'erreur.

| Liste des pièces à joindre                                                                                                    |   |
|----------------------------------------------------------------------------------------------------|---|
| A titre indicatif, voici les pièces que vous devriez joindre à votre dossier (À vérifier avec le dossier de candidature) :                                                                                                    |   |
| 🔋 RÉSIDENCE PROFESSIONNELLE DU CONJOINT 🔋 JUSTIFICATIF(S) CERTIFICATION(S) 🔋 HISTORIQUE I-PROFESSIONNEL                                                                                                    |   |
|                                                                                                    |   |
|                                                                                                    |   |
| Pièce(s) actuellement jointe(s) au dossier                                                                                                    |   |
| <ul> <li>Pièce(s) actuellement jointe(s) au dossier</li> <li>Résidence professionnelle du conjoint</li> </ul>                                                                                                    | Ĩ |
| Pièce(s) actuellement jointe(s) au dossier            • Résidence professionnelle du conjoint         • Historique des affectations IProfessionnel         •         • Historique des affectations IProfessionnel         •         • Instrument des affectations IProfessionnel         •         • Instrument des affectations IProfessionnel         • Instrument des affectations IProfessionnel         • Instrument des affectations IProfessionnel         • Instrument des affectations IProfessionnel         • Instrument des affectations IProfessionnel         • Instrument des affectations IProfessionnel         • Instrument des affectations IProfessionnel         • Instrument des affectations IProfessionnel         • Instrument des affectations IProfessionnel         • Instrument des affectations IProfessionnel         • Instrument des affectations IProfessionnel         • Instrument des affectations IProfessionnel         • Instrument des affectations IProfessionnel         • Instrument des affectations         • Instrument des aff | Ĭ |

A noter : La fiche navette, demandée par le Rectorat pour certaines situations, est générée automatiquement par l'application.

# **TAPE 3 : JE VALIDE ET JE TELECHARGE MON DOSSIER EN FORMAT PDF**

Vous arrivez sur un écran récapitulatif de votre saisie.

| Nature de la demande                                                                                                    |                                                                   |
|----------------------------------------------------------------------------------------------------|-------------------------------------------------------------------|
| Situation personnelle                                                                                                    |                                                                   |
| Situation administrative                                                                                                    |                                                                   |
| Choix d'emplai(s)                                                                                                    |                                                                   |
| Motif de la demande                                                                                                    |                                                                   |
| Historique                                                                                                    |                                                                   |
| Validation du dossier<br>Votre dossier a été validé le 2018-02-26 16:24:04. Vous pouvez néamoins invalider le dossier po<br>VALIDER LE DOSSIER                                                                                                    | ar le modifier puis le valider de nouveau.<br>ALIDER LE DOSSIER 📀 |
| Validation du dossier<br>Votre dossier a été validé le 2018-02-26 16:24:04. Vous pouvez néamoins invalider le dossier po<br>VALIDER LE DOSSIER V                                                                                                    | ar le modifier puis le valider de nouveau.<br>ALIDER LE DOSSIER   |
| Validation du dossier         Votre dossier a été validé le 2018-02-26 16:24:04. Vous pouvez néamoins invalider le dossier po         VALIDER LE DOSSIER : C         Éléchargement du dossier         Télécharge votre dossier pour le signer avec Adobe Acrobat Reader DC, faites-le signer à votre la procédure suivante                                                     | a le modifier puis le valider de nouveau.<br>ALIDER LE DOSSIER 💿  |
| Validation du dossier         Votre dossier a été validé le 2018-02-26 16:24:04. Vous pouvez néamoins invalider le dossier po         VALIDER LE DOSSIER         Éléchargement du dossier         Télécharge votre dossier pour le signer avec Adobe Acrobat Reader DC, faites-le signer à votre la procédure suivante         Jui pris connessance de la procedure ci dessus. | ar le modifier puis le valider de nouveau.<br>ALIDER LE DOSSIER 💿 |

Pour chacune des rubriques, vous avez l'indication si la saisie est à jour ou non :

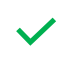

Coche verte : votre saisie de la rubrique est complète.

Signal d'alerte rouge : votre saisie de la rubrique est à compléter.

Pour pouvoir passer à la validation finale de votre dossier, les 6 rubriques doivent comporter une coche verte et vous devez avoir téléchargé vos justificatifs.

Si les 7 étapes sont bien complètes, la validation de votre dossier devient accessible. Vous passez à la rubrique « Validation de votre dossier » en cliquant sur le bouton vert « VALIDER VOTRE DOSSIER ».

La validation effectuée, il vous est possible d'accéder à la rubrique « Téléchargement de votre dossier ». Vous devez consulter la procédure d'envoi et cocher la case « J'ai pris connaissance de la procédure cidessus » pour générer votre dossier au format PDF en cliquant sur le bouton vert « TELECHARGER LE DOSSIER AU FORMAT PDF ».

# **ETAPE 4 : JE SIGNE MON DOSSIER PDF**

Ouvrez avec Adobe Acrobat Reader DC le dossier de candidature que vous avez téléchargé.

Positionnez-vous sur la zone à signer, ici le bas du cadre V - MOTIF DE LA DEMANDE DE MUTATION

### Dans la barre d'outils à droite, choisissez "Remplir et signer"

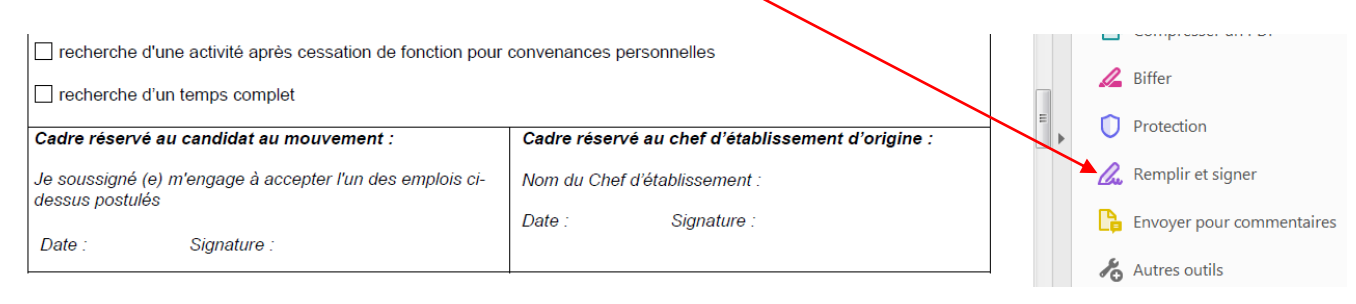

#### A la page suivante, sélectionnez

| Qui doit remplir et signer ?                                                                                       |                                                                                                    |  |  |  |  |  |
|----------------------------------------------------------------------------------------------------|----------------------------------------------------------------------------------------------------|--|--|--|--|--|
| ×L                                                                                                    |                                                                                                    |  |  |  |  |  |
| <b>Vous</b><br>Remplissez les champs du formulaire,<br>ajoutez du texte et tracez ou saisissez<br>votre signature. | Les autres<br>Ajoutez des signataires, indiquez où<br>remplir et signer, envoyez-les et suivez<br>la progression. |  |  |  |  |  |
| Outil Remplir et signer                                                                                            | Demander des signatures                                                                                           |  |  |  |  |  |

Vous pouvez aussi choisir dans la barre d'outils en haut de la page cette icône

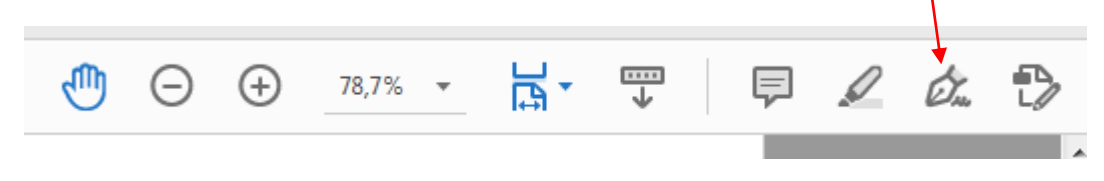

En sélectionnant Ab, vous pouvez saisir votre texte dans la zone date que vous définissez.

| IAD X V O                                                 | • 🖧 Signer 🕒                                      |  |  |
|-----------------------------------------------------------|---------------------------------------------------|--|--|
| recherche d'un temps complet                              | Cadra rácenyá au chaf d'átablicsement d'origina : |  |  |
| Caure reserve au candidat au modvement .                  | Cadre reserve au cher d'établissement d'origine . |  |  |
| Je soussigné (e) m'engage à accepter l'un des emplois ci- | Nom du Chef d'établissement :                     |  |  |
| Date :11 avril 2021 \$ignature :                          | Date : Signature :                                |  |  |

Page 2 sur 4

En sélectionnant ensuite Signer, vous arrivez sur la page suivante

| Iad X 🗸 O —                                                                                                    | Signer                  |
|----------------------------------------------------------------------------------------------------|-------------------------|
| recherche d'un temps complet                                                                                   | Ajouter une signature 🔸 |
| Cadre réservé au candidat au mouvement :<br>Je s <u>oussigné (e) m'engag</u> e à accepter l'un des emplois ci- | Ajouter un paraphe      |
| des: A A 前 A b ····<br>Date :11 avril 2021 <i>Signature :</i>                                                  |                         |
|                                                                                                    |                         |

Page 2 sur 4

#### Sélectionnez "Ajouter une signature"

Avec Taper, vous saisissez le texte de votre signature dont vous pouvez modifier le style

| En ila 2011 |                     |
|-------------|---------------------|
| Mille JOLN  | Modifier le style 🗸 |

Avec Tracer, vous dessinez votre signature avec la souris.

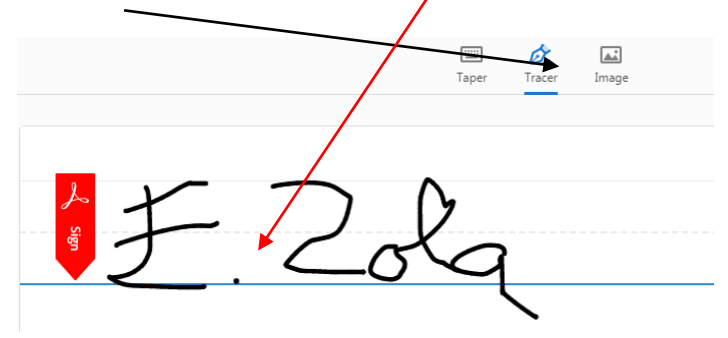

Si vous avez déjà un exemplaire numérisé de votre signature (JPG, PNG,...) vous pouvez aussi le récupérer en sélectionnant Image

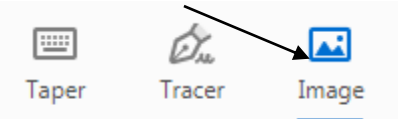

| Cadre réservé au candidat au mouvement :                                                                              | Cadre réservé au chef d'établissement d'origine :   |  |  |  |  |  |
|----------------------------------------------------------------------------------------------------|-----------------------------------------------------|--|--|--|--|--|
| Je soussigné (e) m'engage à accepter l'un des emplois ci-<br>dessus postulés<br>Date :11 avril 2021Signature : £. 2ok | Nom du Chef d'établissement :<br>Date : Signature : |  |  |  |  |  |

Votre document est signé, vous pouvez l'enregistrer. Merci de garder le nom qui a été généré par l'application et de ne pas le modifier.

# **ETAPE 5 : J'ENVOIE MON DOSSIER**

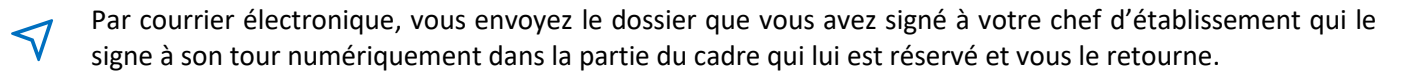

Dès que vous avez récupéré votre dossier signé par votre chef d'établissement, vous l'envoyez par **courrier** électronique avant le lundi 12 avril 2021 – 23h59 aux destinataires indiqués dans la procédure.

Lorsque chaque chef d'établissement concerné par votre candidature aura reçu votre mail, il vous enverra un accusé de réception.

Lorsque votre dossier aura été contrôlé par le service de la DDEC concernée, vous recevrez un mail d'accusé de réception.

## MODIFICATION DE VOTRE DOSSIER

Jusqu'au 12 avril 2021, vous pouvez revenir à tout moment dans votre dossier pour en corriger un élément. Vous cliquez pour cela dans la rubrique validation du dossier sur le bouton vert « INVALIDER LE DOSSIER ». ATTENTION : si vous utilisez cette procédure une fois que votre dossier a été envoyé, vous devez à nouveau télécharger votre dossier, le signer, le faire signer et l'envoyer !

A partir du 13 avril 2021, vous ne pouvez plus modifier votre dossier.

Vous pouvez par contre toujours y accéder jusqu'au 15 mai 2021 et vérifier que votre dossier a bien été réceptionné par les services des DDEC des départements dans lesquels vous avez postulé.

#### ANNULATION DU DOSSIER

Il est possible que vous commenciez un dossier de candidature avant la publication des postes et que vous ne souhaitiez pas le terminer pour diverses raisons.Dans ce cas, pour nous permettre une meilleure gestion globale des dossiers, vous vous demandons de bien vouloir annuler votre dossier.

|          |                                                                |             |             | Ma situation      |                          | Choix Hors Académie    | Etat de services | Pièces jo |
|----------|----------------------------------------------------------------|-------------|-------------|-------------------|--------------------------|------------------------|------------------|-----------|
| Pour con | npléter votre dossier de candidatures dans un établissement de | l'Enseignem | ent Catholi | que des Pays de l | a Loire, veuillez suivre | les étapes suivantes : |                  |           |
| Or Cha   | inger le code d'accès (Detail)                                 |             |             |                   |                          |                        |                  |           |
| D Con    | nplétez la nature de votre demande [Detail]                    |             |             |                   |                          |                        |                  |           |
| 🔿 Con    | nplétez votre situation personnelle et administrative [Detail] |             |             |                   |                          |                        |                  |           |
| i Con    | nplétez les emplois choisis [Detail]                           |             |             |                   |                          |                        |                  |           |
| 🔳 Con    | nplétez les emplois hors académie choisis [Detail]             |             |             |                   |                          |                        |                  |           |
| D Con    | nplétez le motif de votre demande [Detail]                     |             |             |                   |                          |                        |                  |           |
| 🕤 Con    | nplétez votre historique de postes [Detail]                    |             |             |                   |                          |                        |                  |           |
| 0 Ajo    | utez les pièces jointes à votre dossier en ligne (Detail)      |             |             |                   |                          |                        |                  |           |
| 🖶 Vali   | idez, et téléchargez votre dossier. [Detail]                   |             |             |                   |                          |                        |                  |           |
| > Env    | oyez le dossier complet par courrier électronique [Detail]     |             |             |                   |                          |                        |                  |           |
|          |                                                                |             |             |                   |                          |                        |                  |           |
|          |                                                                |             |             |                   |                          |                        |                  |           |
| Pour ann | uler votre dossier de candidature cliquez ci-dessous :         |             |             |                   |                          |                        |                  |           |
| ANNULATI | ON                                                             |             |             |                   |                          |                        |                  |           |

Pour cette annulation, il faut aller sur la page d'accueil et cliquer ici. Vous arrivez sur la page suivante :

| Annulation de candidature              |  |
|----------------------------------------|--|
| Attention l'annulation est définitive. |  |
| Nom d'usage *                          |  |
|                                        |  |
| Prénom *                               |  |
|                                        |  |
| RETOUR ANNULER MON DOSSIER X           |  |
|                                        |  |

A la fin de la procédure d'annulation, vous recevez un mail de confirmation.